UTILITIES

ORACLE FUSION PROCUREMENT CLOUD CONFIGURATIONS FOR ORACLE UTILITIES WORK AND ASSET CLOUD SERVICE INTEGRATION TO ORACLE FUSION PROCUREMENT CLOUD

SETUP GUIDE

RELEASE 21A

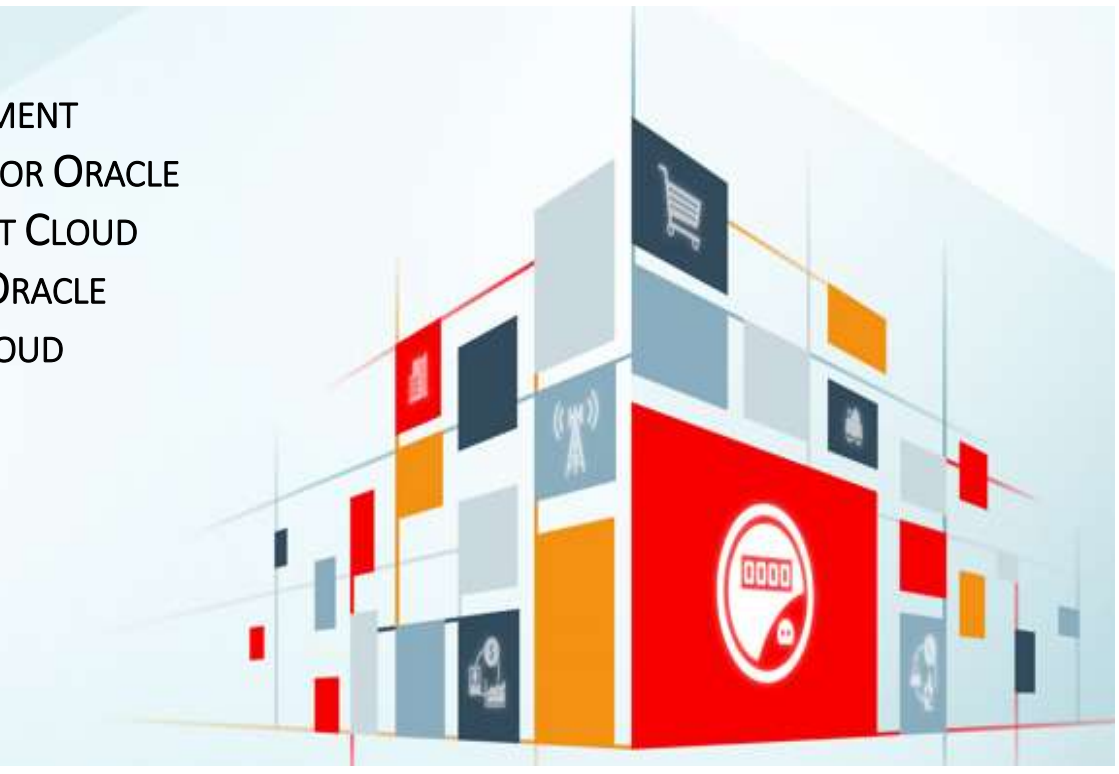

#### Disclaimer

Oracle Fusion Procurement Cloud Configurations for Oracle Utilities Work and Asset Cloud Service Integration to Oracle Fusion Procurement Cloud

April 2021

Copyright © 2021, Oracle and/or its affiliates. All rights reserved.

This software and related documentation are provided under a license agreement containing restrictions on use and disclosure and are protected by intellectual property laws. Except as expressly permitted in your license agreement or allowed by law, you may not use, copy, reproduce, translate, broadcast, modify, license, transmit, distribute, exhibit, perform, publish, or display any part, in any form, or by any means. Reverse engineering, disassembly, or decompilation of this software, unless required by law for interoperability, is prohibited.

The information contained herein is subject to change without notice and is not warranted to be error-free. If you find any errors, please report them to us in writing.

If this is software or related documentation that is delivered to the U.S. Government or anyone licensing it on behalf of the U.S. Government, then the following notice is applicable:

U.S. GOVERNMENT END USERS: Oracle programs, including any operating system, integrated software, any programs installed on the hardware, and/or documentation, delivered to U.S. Government end users are "commercial computer software" pursuant to the applicable Federal Acquisition Regulation and agency-specific supplemental regulations. As such, use, duplication, disclosure, modification, and adaptation of the programs, including any operating system, integrated software, any programs installed on the hardware, and/or documentation, shall be subject to license terms and license restrictions applicable to the programs. No other rights are granted to the U.S. Government.

This software or hardware is developed for general use in a variety of information management applications. It is not developed or intended for use in any inherently dangerous applications, including applications that may create a risk of personal injury. If you use this software or hardware in dangerous applications, then you shall be responsible to take all appropriate fail-safe, backup, redundancy, and other measures to ensure its safe use. Oracle Corporation and its affiliates disclaim any liability for any damages caused by use of this software or hardware in dangerous applications applications.

Oracle and Java are registered trademarks of Oracle and/or its affiliates. Other names may be trademarks of their respective owners.

This software or hardware and documentation may provide access to or information about content, products, and services from third parties. Oracle Corporation and its affiliates are not responsible for and expressly disclaim all warranties of any kind with respect to third-party content, products, and services unless otherwise set forth in an applicable agreement between you and Oracle. Oracle Corporation and its affiliates will not be responsible for any loss, costs, or damages incurred due to your access to or use of third-party content, products, or services, except as set forth in an applicable agreement between you and Oracle.

# Contents

| РКЕРАСЕ |
|---------|
|---------|

| AUDIENCE                        | 5 |
|---------------------------------|---|
| DOCUMENTATION AND ACCESSIBILITY | 5 |
| Access to Oracle Support        | 5 |
| Abbreviations                   | 5 |

## 

| INTEGRATION OVERVIEW                                      | 6  |
|-----------------------------------------------------------|----|
| DESIGN                                                    | 6  |
| PROCUREMENT CONFIGURATION FOR VENDOR AND VENDOR LOCATIONS | 8  |
| INTRODUCTION                                              | 8  |
| DESIGN DETAILS                                            | 8  |
| INSTALLING/UPLOADING A PACKAGE                            | 10 |
| BICC TOOL SETUP                                           | 13 |
| RUNNING THE EXTRACT JOB                                   | 15 |
| BUSINESS RULES                                            | 17 |

## 

| Design                                                                                                    | 18 |
|----------------------------------------------------------------------------------------------------|----|
| INCREMENTAL UPLOAD                                                                                        | 18 |
| PROCUREMENT CONFIGURATION FOR REQUISITIONS                                                                | 18 |
| INVENTORY ORGANIZATION AND LOCATION (DELIVERY LOCATION) SETUP                                             | 18 |
| INVENTORY LOCATION SETUP                                                                                  | 20 |
| DELIVERY LOCATIONS (STORE ROOMS) OF ORACLE UTILITIES WORK AND ASSET CLOUD SERVICE SHOULD BE MAPPED TO THE |    |
| INVENTORY LOCATIONS OF THE INVENTORY ORGANIZATION                                                         | 20 |
| CHECK THE COLUMN "ERP VALUE" (INVENTORY CLOUD ORGANIZATION LOCATIONS) IN THE TABLE BELOW WHICH SHOWS THE  | E  |
| NUMBER OF LOCATIONS DEFINED AGAINST THE ORGANIZATION (SEATTLE) WITH THE ORGANIZATION CODE "001"           | 20 |
| DESCRIPTIVE FLEX FIELD (DFF) SETUP                                                                        | 21 |

# CHAPTER 3: PO INTEGRATION ......25

| DESIGN                           |    |
|----------------------------------|----|
| PROCUREMENT CONFIGURATION FOR PO |    |
| DFF COPY PROFILE SETUP           | 25 |

| SETUP PO LINES DFF | <br> | <br> |
|--------------------|------|------|
|                    |      |      |

# 

| INTEGRATION OVERVIEW                   |  |
|----------------------------------------|--|
| DESIGN                                 |  |
| PROCUREMENT CONFIGURATION FOR RECEIPTS |  |

# Preface

Welcome to the Oracle Fusion Procurement Cloud Setup Guide for Oracle Utilities Work and Asset Cloud Service Integration to Oracle Fusion Procurement Cloud. This document focuses on the Oracle Fusion Procurement Cloud configuration and administration information required for the integration.

The preface includes the following:

- <u>Audience</u>
- Documentation and Accessibility
- Abbreviations

## Audience

This document is intended for anyone implementing the Oracle Utilities Integration for Oracle Utilities Work and Asset Cloud Service and Oracle Fusion Procurement Cloud.

## Documentation and Accessibility

For information about Oracle's commitment to accessibility, visit the Oracle Accessibility Program website at <a href="http://www.oracle.com/pls/topic/lookup?ctx=acc&id=docacc">http://www.oracle.com/pls/topic/lookup?ctx=acc&id=docacc</a>.

### Access to Oracle Support

Oracle customers have access to electronic support for the hearing impaired. Visit:

http://www.oracle.com/pls/topic/lookup?ctx=acc&id=info or http://www.oracle.com/pls/topic/lookup?ctx=acc&id=trs

# Abbreviations

| Terms | Expanded Form                                 |
|-------|-----------------------------------------------|
| OIC   | Oracle Integration Cloud                      |
| WACS  | Oracle Utilities Work and Asset Cloud Service |
| FProc | Fusion Procurement                            |
| AP    | Account Payable                               |
| INV   | Inventory                                     |
| PO    | Purchase Order                                |
| V.S   | Value Set                                     |

# **Chapter 1: Vendor Locations Integration**

This chapter focuses on software requirements for Oracle Fusion Procurement Cloud and provides an overview of the configuration. It includes the following:

- Integration Overview
- Procurement configuration for Vendor and vendor Locations

## Integration Overview

This section covers basic integration overview about the Vendor Locations integration. Oracle Fusion Procurement Cloud (Vendor and Vendor Location) is the central repository of Vendor records.

The key attributes will be captured from Oracle Fusion Procurement Cloud and synchronized with Oracle Utilities Work and Asset Management using the following two modes:

- Bulk (Initial Upload)
- Incremental Upload

This seamless integration between Oracle Fusion Procurement Cloud and Oracle Utilities Work and Asset Management helps to have the same Vendor definition across both platforms.

The implementation details are available at: <a href="https://docs.oracle.com/en/cloud/saas/procurement/21a/oaprc/supplier-information.html">https://docs.oracle.com/en/cloud/saas/procurement/21a/oaprc/supplier-information.html</a>

### Design

### Bulk Upload:

Bulk Upload will be initial upload from Oracle Fusion Procurement Cloud to Oracle Utilities Work and Asset Management, where all the Vendor and Vendor Location definitions are exported to UCM in the XML format through BICC (an inbuilt functionality of Oracle Cloud). The selection of the Vendor in the Procurement module is done using BICC filters. The business may choose to import records based on the filter as per business requirement. Only active Vendors in the system are part of this integration.

Examples of attributes that are passed to Oracle Utilities Work and Asset Management in this integration are Vendor Name, Legal Entity, Business Unit, Location Details, Supplier End Dates, Supplier Site Status, Supplier Site Code, Supplierid, Suppliersiteid, etc. The Oracle Fusion Procurement Cloud schema needs a mapping with Oracle Utilities Work and Asset Management, and each field attribute is mapped to the corresponding value in Oracle Integration Cloud. These values will have a DVM for mapping between Oracle Utilities Work and Asset Management and Oracle Fusion Procurement Cloud.

Job Name : FPRC\_VENDORS\_LOCATIONS\_BULK\_WACS

#### **Filter Conditions:**

\_\_\_DATASTORE\_\_\_.BUShortCode='US1 Business Unit'

AND (\_\_DATASTORE\_\_.SupplierEndDateActive IS NULL

OR \_\_\_DATASTORE\_\_.SupplierEndDateActive>CURRENT\_DATE)

AND \_\_DATASTORE\_\_.SupplierSiteStatus='ACTIVE' AND (\_\_DATASTORE\_\_.SupplierSitePurchasingSiteFlag='Y' OR \_\_DATASTORE\_\_.SupplierSitePaySiteFlag='Y')

#### **Filtering Criteria**

Business Unit Name: Update the business unit name as per the implementation requirement/setup.

SupplierEndDateActive IS NULL: Active Supplier data

SupplierEndDateActive> Current Date: All future end dated Supplier data

SupplierSitePurchasingSiteFlag='Y' OR SupplierSitePaySiteFlag='Y': Bulk extract would filter **enabled** records of purchasing the Site flag OR Supplier Site Pay Site flag.

### Incremental Update

Incremental Upload will be an initial upload from Oracle Fusion Procurement Cloud to Oracle Utilities Work and Asset Management, where all the Vendor and Vendor Location definitions are exported to UCM in the XML format through BICC (an inbuilt functionality of Oracle Cloud). The selection of the Vendor in the Procurement module is done using the BICC filters. The business may choose to import records based on the filter as per the business requirement. Active and inactive Vendors in the system are part of this integration.

Job Name : FPRC VENDORS LOCATIONS INCR WACS

#### **Filter Conditions:**

\_\_\_DATASTORE\_\_\_.BUShortCode='US1 Business Unit'

AND (\_\_DATASTORE\_\_.SupplierSitePurchasingSiteFlag='Y' OR \_\_DATASTORE\_\_.SupplierSitePaySiteFlag='Y')

AND (\_\_DATASTORE\_\_.SupplierEndDateActive IS NULL

- OR \_\_DATASTORE\_\_.SupplierEndDateActive>=CURRENT\_DATE
- )

#### **Filtering Criteria:**

Business Unit Name: Update the business unit name as per the implementation requirement/setup

SupplierEndDateActive IS NULL: Active Supplier data

SupplierEndDateActive>= Current Date: All future and current end dated supplier data

SupplierSitePurchasingSiteFlag='Y' OR SupplierSitePaySiteFlag='Y': Incremental extract would filter **enabled** records of purchasing site flag OR supplier site pay site flag.

# Procurement Configuration for Vendor and Vendor Locations

This section focuses on importing the files that come as a part of the package and configuring them in the Oracle BICC environment for the integration to run successfully. Make sure to follow the package upload procedure in the same sequence for successful configuration.

### Introduction

The Oracle BI Cloud Connector (BICC) is used to extract data from Oracle Fusion Procurement Cloud and for storing it in shared resources, like Oracle Universal Content Management (UCM) Server or cloud storage in the CSV format.

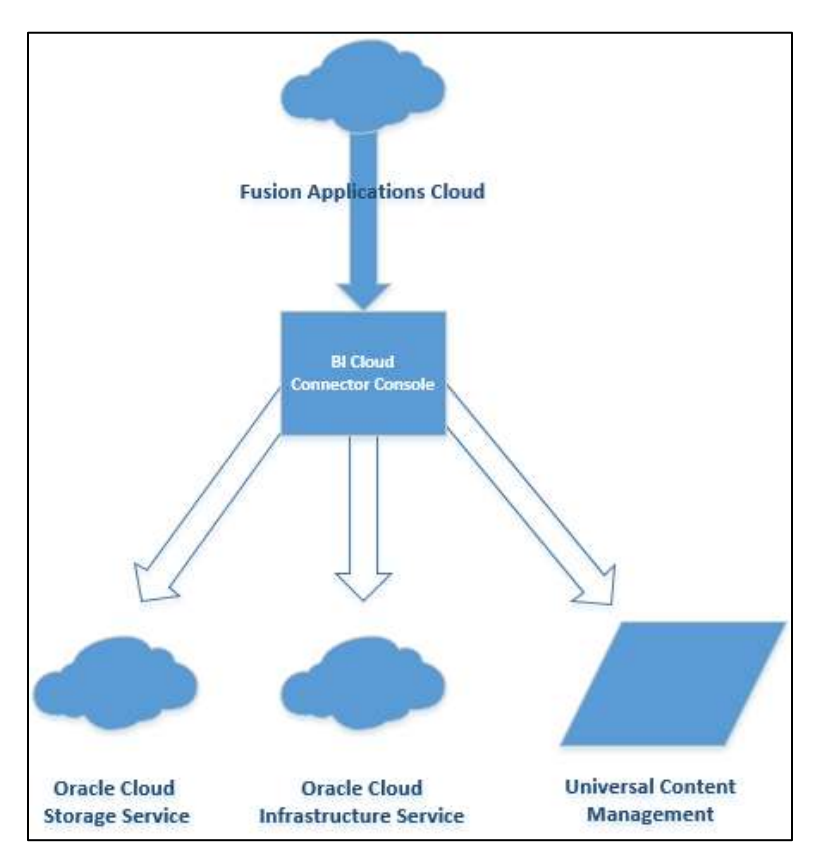

## **Design Details**

In this Vendor extract run, the bulk and incremental job run design/mapping is based on the "FscmTopModelAM.PrcPozPublicViewAM.SupplierSitePVO" view object.

The Bulk and Incremental job definition should have the same number of columns. Oracle Integration Cloud integration will fail if there is any mismatch in the columns.

The table below lists all the columns and the respective properties.

| Column Name              | Data Type | Size | Include | Incremental Key |
|--------------------------|-----------|------|---------|-----------------|
| SupplierSiteCreationDate | TIMESTAMP | 0    | Yes     | No              |

| SupplierSiteDefaultPaySiteId    | NUMERIC   | 8    | Yes | No  |
|---------------------------------|-----------|------|-----|-----|
| SupplierSiteEmailAddress        | VARCHAR   | 2000 | Yes | No  |
| SupplierSiteFobLookupCode       | VARCHAR   | 25   | Yes | No  |
| SupplierSiteInactiveDate        | DATE      | 0    | Yes | No  |
| SupplierSiteInvoiceCurrencyCode | VARCHAR   | 15   | Yes | No  |
| SupplierSiteLastUpdateDate      | TIMESTAMP | 0    | Yes | Yes |
| SupplierSitePayGroupLookupCode  | VARCHAR   | 25   | Yes | No  |
| SupplierSitePayOnCode           | VARCHAR   | 25   | Yes | No  |
| SupplierSitePaySiteFlag         | VARCHAR   | 1    | Yes | No  |
| SupplierSitePaymentCurrencyCode | VARCHAR   | 15   | Yes | No  |
| SupplierSitePurchasingSiteFlag  | VARCHAR   | 1    | Yes | No  |
| SupplierSiteSupplierNotifMethod | VARCHAR   | 25   | Yes | No  |
| SupplierSiteTermsDateBasis      | VARCHAR   | 25   | Yes | No  |
| SupplierSiteTermsId             | NUMERIC   | 8    | Yes | No  |
| SupplierSiteVendorId            | NUMERIC   | 8    | Yes | No  |
| SupplierSiteVendorSiteCode      | VARCHAR   | 15   | Yes | No  |
| SupplierSiteVendorSiteCodeAlt   | VARCHAR   | 320  | Yes | No  |
| VendorSiteId                    | NUMERIC   | 8    | Yes | No  |
| LocationAddress1                | VARCHAR   | 240  | Yes | No  |
| LocationAddress2                | VARCHAR   | 240  | Yes | No  |
| LocationAddress3                | VARCHAR   | 240  | Yes | No  |
| LocationAddress4                | VARCHAR   | 240  | Yes | No  |
| LocationBuilding                | VARCHAR   | 240  | Yes | No  |
| LocationCity                    | VARCHAR   | 60   | Yes | No  |
| LocationCountry                 | VARCHAR   | 2    | Yes | No  |
| LocationCounty                  | VARCHAR   | 60   | Yes | No  |
| LocationFloorNumber             | VARCHAR   | 40   | Yes | No  |
| LocationPostalCode              | VARCHAR   | 60   | Yes | No  |
| LocationProvince                | VARCHAR   | 60   | Yes | No  |
| LocationState                   | VARCHAR   | 60   | Yes | No  |
| LocationStatusFlag              | VARCHAR   | 1    | Yes | No  |
| BusinessUnitId                  | NUMERIC   | 8    | Yes | No  |
| BULegalEntityId                 | VARCHAR   | 150  | Yes | No  |
| BUPrimaryLedgerId               | VARCHAR   | 150  | Yes | No  |
| BUShortCode                     | VARCHAR   | 150  | Yes | No  |
| SupplierAllowAwtFlag            | VARCHAR   | 1    | Yes | No  |
| SupplierAutoTaxCalcFlag         | VARCHAR   | 1    | Yes | No  |
| SupplierCorporateWebsite        | VARCHAR   | 150  | Yes | No  |
| SupplierEndDateActive           | DATE      | 0    | Yes | No  |
| SupplierLastUpdateDate          | TIMESTAMP | 0    | Yes | Yes |
| SupplierMinOrderAmount          | NUMERIC   | 8    | Yes | No  |
| SupplierSegment1                | VARCHAR   | 30   | Yes | No  |
| SupplierVendorId                | NUMERIC   | 8    | Yes | No  |

| SupplierSitePayOnUseFlag     | VARCHAR | 1   | Yes | No |
|------------------------------|---------|-----|-----|----|
| SupplierSiteStatus           | VARCHAR | 255 | Yes | No |
| SuppPartyPartyName           | VARCHAR | 360 | Yes | No |
| SupplierSiteCreationDateOnly | DATE    | 0   | Yes | No |

### Installing/Uploading a Package

To import the job definitions in the target BICC application of Oracle Fusion Procurement Cloud:

1. Navigate to the SVS/repository and copy the following zip files to the local directory.

Vendor Bulk Zip File: Vendor\_BULK\_exportCustomization\_Ver1.0.zip Vendor Incremental Zip File: Vendor\_INCR\_exportCustomization\_Ver1.0.zip

If any changes are made to the existing file, a new version is created for that file.

2. Login to the Oracle Fusion Procurement Cloud BICC application using the BIADMIN/<password>.

https://FA OHS Host:FA OHS Port/biacm (or) https://<Fusion cloud application URL>/biacm

Example: https://Fusion cloud application URL.com:443/biacm

- 3. Check the port when accessing the URL to run the report from BICC.
- 4. Create a new user "BIADMIN" (if not available) with following roles:

| Roles                                             |
|---------------------------------------------------|
| ORA_ASM_APPLICATION_IMPLEMENTATION_ADMIN_ABSTRACT |
| OBIA_EXTRACTTRANSFORMLOAD_RWD                     |
| ORA_ASM_APPLICATION_IMPLEMENTATION_CONSULTANT_JOB |
| ORA_ASM_APPLICATION_IMPLEMENTATION_MANAGER_JOB    |
| BICC_UCM_CONTENT_ADMIN                            |
| RCS_SCM_EXTRACT_TRANSFORM_LOAD_DUTY               |
| OBIA_EXTRACT_TRANSFORM_LOAD_DUTY                  |

- 5. Upload the Bulk and Incremental zip files.
  - 1. Login to BICC.
  - 2. Click the task list.

| + + C @                                              | 0 🛔 😫 alternationet la enteradederes.com his anteration of sellate dates the segure | ··· 🖂 🕁 | 1 N D #        | 10   |
|------------------------------------------------------|-------------------------------------------------------------------------------------|---------|----------------|------|
| ORACLE Oracle                                        | Business Intelligence Cloud Connector Console                                       |         | 2 No • 340     | • mt |
| Offerings                                            |                                                                                     | (R)     | Actions III II | Ŷ    |
| Customer Data Manageri<br>Data P Datamer Data Mercen | sent.<br>vari Anstrica                                                              |         | 0              | 14   |
| FRN: AP Invoice Payme<br>FRN: AP invoice Payment Ten | et Terms Integration to WACS<br>outregenter 5 VACS                                  |         | 0              | -    |
| FSCM : VENDORS_LOCA                                  | KTIONS_WACS                                                                         |         | 0              | (21  |
| Financial<br>Discle Tripectel Analytics              |                                                                                     |         | 0              |      |
| Higher Education                                     | -                                                                                   |         | 0              | 9410 |

### 3. Click Import Modification.

| Import Modification ×                 | 👏 File Upload                                                                                       |  |  |  |
|---------------------------------------|----------------------------------------------------------------------------------------------------|--|--|--|
| * Select file Browse No file selected | $\leftarrow$ $\rightarrow$ $\checkmark$ $\uparrow$ $\blacksquare$ « Vendor_Location > Vendor Pack > |  |  |  |
|                                       | Organize  New folder                                                                                |  |  |  |
| Import Cancel                         | Name                                                                                                |  |  |  |
|                                       | Vendor_BULK_exportCustomization_Ver1.0.zip                                                          |  |  |  |

| Import Mod    | lification | :                                        | ×   |
|---------------|------------|------------------------------------------|-----|
| * Select file | Browse     | Vendor_BULK_exportCustomization_Ver1.0.z | zip |
|               |            | Import                                   | ł   |

4. Import both the zip file packages .

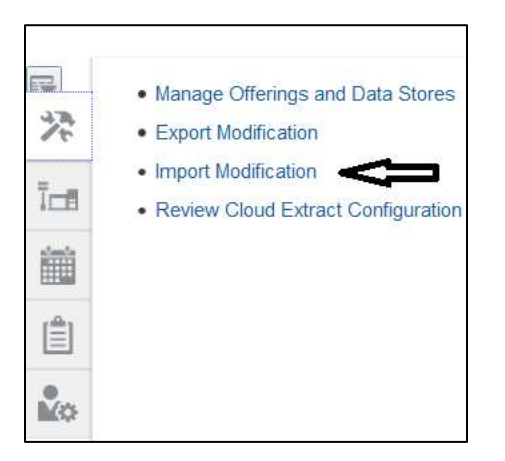

6. Click Manage Jobs to verify if the jobs are uploaded successfully.

| Name                             | Description                                           |
|----------------------------------|-------------------------------------------------------|
| FPRC_VENDORS_LOCATIONS_BULK_WACS | FSCM VENDORS LOCATIONS WACS Bulk Integration          |
| FPRC_VENDORS_LOCATIONS_INCR_WACS | FSCM : VENDORS LOCATIONS WWCS incremental integration |

| Date National Contain | x 🛛 Clace (kace Taxrent http://www.chatta |                         |                          |                        |                      | trict 8                    | 872 - SA - SA                  |              |              |                |
|-----------------------|-------------------------------------------|-------------------------|--------------------------|------------------------|----------------------|----------------------------|--------------------------------|--------------|--------------|----------------|
| + + C @               | 0 🛔 🛱 titpuncti del la estate             | distance.com/line_trans | Satury ( with the states | timbyope,5             |                      |                            | 🖂 🕁                            |              | ***          | \$ E           |
| DRACLE Drack          | Business Intelligence Cloud Connector     | Console                 |                          |                        |                      |                            |                                |              | å HD + 1     |                |
| Enabled Data Stores   | 0                                         |                         |                          |                        |                      |                            |                                |              |              | 100            |
| Search                |                                           |                         |                          |                        |                      |                            |                                |              |              | 74             |
| Diana a               | 3                                         |                         | Supports in              | (market                | 8                    | frutter E                  |                                |              |              | -              |
| Data<br>Store         |                                           |                         | Exercicities bere        | Mwtadata               | 8                    | Enabled Co.                |                                |              | 02           | 100            |
| Date Date             |                                           |                         | 1                        | lees Droj              | +                    | Juli 31                    |                                |              | II.v         | and the second |
| Disalined             |                                           |                         |                          |                        |                      |                            |                                |              | Seagch Clear | 600            |
| Vev +                 |                                           |                         |                          |                        |                      |                            |                                |              |              |                |
| Business Object       | Data Store                                | Job Name                | Supports                 | Enabled for<br>Extract | Last Extract<br>Date | Effective Date<br>Disabled | Extract Data<br>Store Metadata | Slient Error | Actors       | 1              |
| No dela tra strativa  |                                           |                         |                          | SOUTH                  | 78577                | 05                         | Service Mark                   |              |              |                |

| (← → ♂ @                                                                          | 0 🖨 🌣 Engenhants eine la extendademen       | conclusion decoursement, add able states 10 charges, 5            |          |                                                       | 🖂 🕁 |         | ¥ (W) (D) (B)                                                        |
|-----------------------------------------------------------------------------------|---------------------------------------------|-------------------------------------------------------------------|----------|-------------------------------------------------------|-----|---------|----------------------------------------------------------------------|
|                                                                                   | lusiness Intelligence Cloud Connector Conso |                                                                   |          |                                                       |     |         | å Heb + Bhore                                                        |
| Enabled Data Stores (<br>Search<br>Ofising Al<br>Data<br>Serve<br>Data<br>Contine |                                             | kappathi incremental<br>Escrat Dava Store Metadata<br>Blare Store | 10 10 10 | Existing III<br>Farmer<br>Existing III<br>for Jose Al |     | * 1 = - | <ul> <li>Hangy Str. Scheller</li> <li>Hangy Str. Scheller</li> </ul> |

| + + C    | 😧 🖉 📽 🕸 https://urlia.com/oraclede                            | not.com/tax-m/tax-m/nm.p?_ad1.tdf-m/tox-10/the/pst_3- | <br>± #  | 10     |     |
|----------|---------------------------------------------------------------|-------------------------------------------------------|----------|--------|-----|
| ORACL    | Oracle Business Intelligence Cloud Connector Con              | sole                                                  | ÷ +      |        | -   |
| Manage J | obs 0                                                         |                                                       |          |        | 27  |
| Jobs     |                                                               |                                                       | 100 1000 |        | 100 |
| New *    | + × 0                                                         |                                                       | DF 10    | athin. | 100 |
| Job bit  | Name                                                          | Description                                           | Actions  | 111    | 152 |
| -41      | FFRE VERCORE LOCATION, BALK, WALK                             | PECK VEHICLOHELDCATIONE INVOLUTION                    | 0        |        | ė   |
|          | HART ARHOURD TOCHLOHD THE THE THE THE THE THE THE THE THE THE | PSCH ANNOHIS LOGATIONE WACE recommend imagination     | 0        |        |     |

- 7. Change the **Business Unit (BU) Name** in the BICC filter as per the Oracle Fusion Procurement Cloud setup name.
- 8. Navigate to Manage Offering and Data Stores > Data Stores > Edit Data Store Details.

| € → @ @           | D 🔒 🏗 introductional to anisot                         | dedemos.com/historifico | sharting the distribution of | 10thrapses              |                                | 回 ☆          | 181             | 10 B                 |
|-------------------|--------------------------------------------------------|-------------------------|------------------------------|-------------------------|--------------------------------|--------------|-----------------|----------------------|
| ORACLE 0          | racle Business Intelligence Cloud Connector            | Console                 |                              |                         |                                |              | û Hep           | • Hiddana            |
| Job Details : FPI | RC_VENDORS_LOCATIONS_BULK_WAG                          | <b>35</b> 0             | Genoription Pillion in       | NUMBER OF STREET        | front and                      | 4            | Edit Edit Group | Dyne<br>Carel<br>Ict |
| Ver ·             | Detech                                                 |                         |                              |                         |                                |              |                 | 10                   |
| Business Object   | Data Store J                                           | Supports incremental    | Last Extract Date            | Effective Date Disabled | Extract Ceta Store<br>Netadata | Silent Error | Actions         | 3                    |
| Preparationer     | Pacent established in Pacence and would be pacent with |                         | 21.3.2208.1779               |                         |                                |              | 0               |                      |
| Column Hidden 1   |                                                        |                         |                              |                         |                                |              |                 |                      |

| + - C @            | 0 🖨 🎕 https://arth-akit-ta-art.avacledemoc.com/Silamit                                                                                                    | Staryout and a start of the start of the |          | © ‡                                                                                                    | *             | N f | 0 8  | 1      |
|--------------------|----------------------------------------------------------------------------------------------------|----------------------------------------------------------------------------------------------------|----------|----------------------------------------------------------------------------------------------------|---------------|-----|------|--------|
| ORACLE Orac        | cle Business Intelligence Cloud Connector Console                                                                                                    |                                                                                                    |          |                                                                                                    | 4             | -   | - 38 | árier. |
| FscmTopModelAM     | PrcPozPublicViewAM.SupplierSitePVD @                                                                                                    |                                                                                                    | ť        | Ealk Casa Store Cetalis                                                                                                    | Select Column |     | 9246 | -13    |
| Data Diore Gode    | No. of Southeast State and States and States and States                                                                                                    | Silvert Dirtor                                                                                                    | Job Name | Here we have a second of                                                                                                    | ALC: NO.      |     |      | -      |
| Guery Piter        | Designed and the second second | Chatrix Effective Data Film                                                                                                    | Offerega | Name<br>Market (Control), Controls,<br>Reservering                                                                                                    |               | Î   |      | 如如内    |
| Lavit Entraut Data | 21. 2.22 M V PR                                                                                                    |                                                                                                    |          | Probation and Constitution of the second second sec |               | 1   |      | *      |

| 4 9 C Q             | 0 🛔 🗤 https://wife.com/araciademos.com                     | wybiom/ticey.setup?, atf.tm.mote-tiluberyst.5 | 🖂 🕁                                     | * * *        | (B)     |
|---------------------|------------------------------------------------------------|-----------------------------------------------|-----------------------------------------|--------------|---------|
| ORACLE Oracle       | RACLE Oracle Business Intelligence Cloud Connector Console |                                               |                                         | å He •       | SARRY . |
| Data Store Settings | FPRC_VENDORS_LOCATIONS_BULK_WAC                            | :s 0                                          |                                         | Carstarl Bar | -       |
| Data Nore Key       | chanter ( non-section and the section )                    | Download Sample CS/ File                      | Data Nore Options                       |              | 1       |
| Burry Filter        | DATAS TORE HURBARETADE TO I HUBBERS TO T                   |                                               | [] Servitore                            |              | -       |
| 0                   | R DADALTORE Support all and an CLERED II. DATE:            |                                               | Children Effective Carlo Filter         |              | 112     |
| AV                  | D 1_DAVSTORE_SupporterisersegiteTop+* OF _DAV              | GTORE_SuperStellerSteller??)                  | C Evenet Data Steve Metadate            |              | 曲       |
| $\wedge$            |                                                            |                                               | To use 01000 ALC to incremental extract |              | ň.      |
|                     | 5 r                                                        |                                               |                                         |              |         |
|                     |                                                            |                                               |                                         |              |         |

- 9. Edit the data store filter details.
- 10. Click Save to complete the updates.

## **BICC Tool Setup**

To set up the BICC tool:

1. Verify the Prune time. Navigate to <u>Manage Offerings and Data Stores ></u> Extract Preferences.

| ← → ♂ ☆                                                                                                    | 🛛 🔒 🍽 https://artic-date/to-ext-practedemos.com/hasmelia:eg/untpr/_attl.th/-status-thalmogus_b | 🖂 🕁 | <u>+</u> #\ 6D # 3                                                            |
|----------------------------------------------------------------------------------------------------|------------------------------------------------------------------------------------------------|-----|-------------------------------------------------------------------------------|
|                                                                                                    | Business Intelligence Cloud Connector Console                                                  |     | à 149 • RADIN                                                                 |
| Offerings mean                                                                                                   |                                                                                                | (F) | Antone II II                                                                  |
| Customer Data Manager<br>Oracle Custorier Data Manage<br>FFIN : AP Involce Payme<br>FFIN : AP Involce Paymer Tot | next<br>ment Jewyser<br>ent Termes Integration to WACS:<br>mathematics USACS                   |     | Greate-Offering<br>Reset Laint Extract Date<br>Carrigane Flex Lates Languages |
| FSCM: VENDORS_LOC<br>FSCM: VENDORS_LOCATION<br>Financial<br>Oxece Financial Analytics                            | ATIONS_WACS                                                                                    |     |                                                                               |
| Higher Education                                                                                                 |                                                                                                |     | 0 300                                                                         |

| ← → ♡ ⊕                    | 🗊 🚔 🏗 https://wife out to not analisiemen.com/horm/horm/horm/horm/horm/horm/horm/ho | 回 ☆ | ± ₩ 60 00 ≣   |
|----------------------------|-------------------------------------------------------------------------------------|-----|---------------|
| ORACLE Oracle              | Business Intelligence Cloud Connector Console                                       |     | à rep - maner |
| Extract Preferences        | P                                                                                   |     | Save Gancel   |
| General                    |                                                                                     |     | - 30          |
| Preferred Extract Language | treet an Exploit -                                                                  |     | 1.00          |
| * Prune tine in Minutes    |                                                                                     |     |               |
| Job Settings               |                                                                                     |     | 1             |
| A Timenat in Heart         | 18                                                                                  |     |               |
| Timenal Porce Fell 12      |                                                                                     |     |               |
| File Parameters            |                                                                                     |     |               |
| Compression type           | • 11                                                                                |     |               |
| * Split He star(DB)        | 3 . * . *                                                                           |     |               |
| * Uploaded We expery(Days) | 18                                                                                  |     |               |

Set the **Prune Time in Minutes** to zero to reflect the changes immediately.

2. Navigate to **Configure External Storage** and make sure the UCM Connection setup is existing.

|     | 🛔 Help 🔻 BlAdmin 🔻         |
|-----|----------------------------|
| *   | Configure External Storage |
| ĩcă | 11                         |
| 龥   | L                          |
| Ê   |                            |
| Mo  |                            |

| ← ⇒ ⊂ ⊕                 | 🐨 🚔 🏗 integrate and the exclusion             | and son to estimate ad | Lon able-16/hergst.3. | 🗟 🕁 | 4    | In E    |            |
|-------------------------|-----------------------------------------------|------------------------|-----------------------|-----|------|---------|------------|
| ORACLE Oracle           | Business Intelligence Cloud Connector Console |                        |                       |     | 1    | à ine + | Silverve - |
| Configure External S    | torage @                                      |                        |                       |     |      |         |            |
| Strap Series Consider 0 | Ci Olaci Nange Canadan UCV Connection         |                        |                       |     |      |         | 25         |
| UCM Connection 9        | Δ                                             |                        |                       |     | 5+++ | Gaussi  | 100        |
| Hane of the             | U                                             |                        |                       |     |      |         | 自          |
| Protocal                |                                               |                        |                       |     |      |         | ů0         |
| Had to come a set       | that og 1 in.                                 |                        |                       |     |      |         |            |
| Part (mo)               |                                               |                        |                       |     |      |         |            |
| Test UCIII Canno        |                                               |                        |                       |     |      |         |            |
| Data Encryption Confi   | iguration                                     |                        |                       |     |      |         |            |
| Data Ensingation []     | Brosse, Notife associed Bays Extract File []  | Download Signing Kay   | 2 Octoor              |     |      |         | ۰.         |

## Running the Extract Job

To run the Extract job:

1. Navigate to <u>Manage Job Schedules</u> and click **Add**.

| + + C @              | 0 🚔 🎫 https://w          | its and ta winds | atladientes.zote/lixem/l | ion/wind/add think | Her: Malhimphit_5 |       |          | 8 ¢            | ± 16 E   | a a    |
|----------------------|--------------------------|------------------|--------------------------|--------------------|-------------------|-------|----------|----------------|----------|--------|
| ORACLE Oracle B      | usiness Intelligence Clo | ud Connecto      | r Console                |                    |                   |       |          |                | 4 Here   | SiAbra |
| Manage Job Scheduler | ē                        |                  |                          |                    |                   |       |          |                |          | - 43   |
| > Search             |                          |                  |                          |                    |                   |       |          |                |          | Îte    |
| Schedules            |                          |                  |                          |                    |                   |       |          |                |          | 積      |
| Name A Art           | Schedule to              | Job              | Job Id                   | Recurrence         | Subroitter        | Stata | Job Type | External Stora | je Deter | C      |
|                      |                          |                  |                          |                    |                   |       |          |                |          | Ň      |
| u                    |                          |                  |                          |                    |                   |       |          |                |          |        |

2. Enter the Job Name, External Storage, Job Type, and Job Name. Click Save.

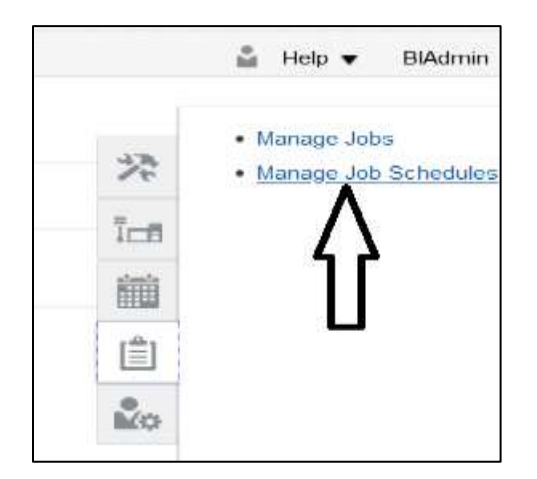

| € → ℃ @                                                                       | Oracle Processer Claud Marg Processer 1528 Idemos.com/line.m/line.m | ··· 🖸 🕁 | 🔹 IK 🖸 🕸     |
|-------------------------------------------------------------------------------|----------------------------------------------------------------------------------------------------|---------|--------------|
| ORACLE Orac                                                                   | le Business Intelligence Cloud Connector Console                                                                                                    |         | à Ma + SAbon |
| Schedule ©                                                                    |                                                                                                    |         | Seve Centel  |
| Jah * FRINCU<br>Jah Type * Assista<br>External * 000<br>Storage<br>Rocurrence | enconel focationel BPM Ancie                                                                                                    |         |              |
| * Retarretse immuliaie                                                        | 3                                                                                                    |         | ŝ            |
| Notification                                                                  |                                                                                                    |         |              |
| Notification   Unit Distant Com                                               | at Schanger Restlication                                                                                                    |         |              |
| Modify on                                                                     |                                                                                                    |         |              |

| € → C ŵ              | 0 🛔 🕸 https://w           | (% ciri % orr. <b>010</b> | iedemos.com/biocrad | ionostapi, setti oli | He-Hallanysz, S |            | ··· 🗟                    | 12 ± 16 1        | 8 (D     |
|----------------------|---------------------------|---------------------------|---------------------|----------------------|-----------------|------------|--------------------------|------------------|----------|
| ORACLE Oracle I      | Iusiness Intelligence Clo | ad Connector              | Sonsole             |                      |                 |            |                          | å me-            | • 1940-1 |
| Manage Job Schedule  | s 0                       |                           |                     |                      |                 |            |                          |                  |          |
| > Search             |                           |                           |                     |                      |                 |            |                          |                  | 1        |
| Schedules            |                           |                           |                     |                      |                 | -          |                          |                  | -        |
| Actors + Yes + 🕂     | Constitution Delete       | Entertate Delete          | Inactive Schedules  |                      |                 | ٦Ļ         |                          | 📅 🗟 Detach       |          |
| Name                 | Schedule M                | Job                       | Job M               | Recurrence           | Submitter       | State      | Job Type                 | External Storage |          |
| HARC AND DREAM PLACE | 2010+03                   | F1990_3110009             | 5,- 41              | RANDOATE             | BAdmin          | anocenter. | Application Data Extract | UDM .            | 1        |

Note: The status should be "Succeeded".

- 3. Go to UCM and search for the extracted files.
  - https://<Fusion application URL>/cs
  - a. Enter "OBIA.\*" in the **Security Group** field and search.

| € → ℃ @                | 0 🛔 🖙 Intersynch and its out             | oractedemos.com/cubicota/        | Thistope - Git, DOC, Milli | Adur-Grönpinn    | quell'age rectain_station | 🖂 🕁            | * 1             | n 10 #            | B |
|------------------------|------------------------------------------|----------------------------------|----------------------------|------------------|---------------------------|----------------|-----------------|-------------------|---|
| ORACLE WebCenter       | Content                                  |                                  |                            |                  |                           | BX Adventor of | ie   Logent   1 | No. 2 Report Page | 1 |
| - sheet - white the in |                                          |                                  |                            |                  |                           | test test      | Seeut In        |                   |   |
| Hy Contact Server      | V Alert<br>• TODAto's a depended company | n and should be universited from | ta www.                    |                  |                           |                |                 |                   |   |
| Librid Brook) Street   | Search: Expanded Form                    |                                  |                            |                  |                           |                |                 | special be        | - |
| Serre Dan              |                                          |                                  |                            |                  |                           |                | * Sett frame    | * Send Torro      |   |
| Tables                 |                                          |                                  |                            | leant Reest Save |                           |                |                 |                   |   |
| Aution                 | Actuateta Scienti                        |                                  |                            |                  |                           |                |                 |                   |   |
| Robiere Date:          | Content 10 Starts                        |                                  |                            |                  |                           |                |                 |                   |   |
|                        | Type Plather                             | 10                               | No Selection               |                  | 101                       |                |                 |                   |   |
|                        | Security Group Plaches                   | CBUA!                            | No Selection               | 181              |                           |                |                 |                   |   |
|                        | Account Platches                         | 10                               | No Selectors               | 1                |                           |                |                 |                   |   |
|                        | Autor Starts                             | H                                | arou (                     |                  |                           |                |                 |                   |   |
|                        | Release Date                             | tran                             | 10 Te                      | 100              |                           |                |                 |                   |   |
|                        | Explaiter Date                           | Tree                             | 14 IV                      | 1.1              |                           |                |                 |                   |   |
|                        | Comments Storts                          | .H.                              |                            |                  |                           |                |                 |                   |   |
|                        | Picke Plathes                            | · 送                              | No Selecture               | *                |                           |                |                 |                   |   |
|                        | Partner Program Starts                   | (F)                              |                            |                  |                           |                |                 |                   |   |
|                        | Parties Level Starts                     | H                                | 1.0                        |                  |                           |                |                 |                   |   |
|                        | Forther Type Starts                      | 18                               |                            |                  |                           |                |                 |                   |   |

b. Click the respective ID and download the file. You will be able to see the CSV file as per the Vendor extract mapping file in the BICC.

| · leht · | Facet = Attens      |                                                                                              |         |               |      |  |  |  |  |
|----------|---------------------|----------------------------------------------------------------------------------------------|---------|---------------|------|--|--|--|--|
| Gelect   | B                   | 108                                                                                          | 265     | Autor         | Adam |  |  |  |  |
|          | (ACMEAK2533600      | ENTIFICIT_STATUS_DATA_46-SCHEDULE_2012413_REQUIST_2012413-38210225_183900.0509               | 3/25/21 | RUSION_APPE_C | - C  |  |  |  |  |
| 13       | UCHTAGE538904       | MAMPERT_DATA_4L-SCHEDULE_2012413_REQUEST_2012413.MP                                          | 3/29/21 | MISSON_APPS_5 | 120) |  |  |  |  |
|          | INCIME ACCESSION OF | Se, facridgimodelien, propupsielikoverven, supplieratopic-belzh1946978430-30310325_104135.pp | 1,05/2± | RUSEON_APPS_C | 10 D |  |  |  |  |

### **Business Rules**

The business rules are as follows:

- Oracle BICC should be available for the Vendor and Vendor Location job design/extract/schedule.
- Oracle Integration Cloud should be available for the integration activities.
- Oracle Utilities Work and Asset Cloud Service system should be up and running for the interface and validating the Vendor data.
- Oracle Utilities Work and Asset Cloud Service team should have other tools/reports to validate the interfaced data.

# **Chapter 2: Requisition Integration**

This chapter focuses on the basic integration overview for requisition integration. Oracle Utilities Work and Asset Cloud Service Procurement requisitions (PO Requisitions ) is the central repository for requisition records.

The key attributes will be captured from Oracle Utilities Work and Asset Cloud Service and synchronized to Oracle Fusion Procurement Cloud using the incremental upload.

This seamless integration between Oracle Utilities Work and Asset Cloud Service and Oracle Fusion Procurement Cloud helps to have the same requisition definition across both platforms.

The chapter includes the following:

## Design

### Incremental Upload

Incremental Upload will be requisition data integration from Oracle Utilities Work and Asset Cloud Service to Oracle Fusion Procurement Cloud, where all the requisition data definitions are integrated to Oracle Fusion Procurement Cloud through Oracle Integration Cloud using REST APIs.

# Procurement Configuration for Requisitions

This section focuses on integrating the data that comes as a part of the package and configuring them in the Oracle Integration Cloud environment for the integration to run successfully. Make sure to follow the package upload procedure in the same sequence for successful configuration.

Oracle Fusion Procurement Cloud has different inventory organization (single or multiple) setups depending on the organization's requirement. In the integration, single LE, BU and Organization setup are used.

Oracle Utilities Work and Asset Cloud Service needs to map organization and Location setup as per the requirement in sync with Oracle Fusion Procurement Cloud setup.

## Inventory Organization and Location (Delivery Location) Setup

#### Setup for reference

Inventory Organization Name: Seattle

Organization Code : 001

Navigation: Manage Inventory Organization > Search for the organization

| = vision                         |                                  |   | 4 de 🕁 🕈 📮 🚥 🖛                                    |
|----------------------------------|----------------------------------|---|---------------------------------------------------|
| Manage inventory Organizations 🗇 |                                  |   | let let let let let let let let let let           |
| a faarch                         |                                  |   | Agreeded larged blaces. All memory (agencience) - |
| Tarrette                         | · Post Control formation (Sector | * |                                                   |
| Constitution Report              | LogitEnte                        |   |                                                   |
| Malagement Stational Load        |                                  |   |                                                   |
|                                  |                                  |   | Brenth Brent Barn                                 |
| Beach Hesute                     |                                  |   |                                                   |
| Albert Vert Store + 2 210        | - glass James man research       | 0 |                                                   |
| Organization Organization Renne  |                                  |   |                                                   |
| Colomo Relate 7                  |                                  |   |                                                   |

| Financial Information                                                                                                    | 1                                                     |                                     |                                             |                                                               |            |                                                                                                    |
|----------------------------------------------------------------------------------------------------|-------------------------------------------------------|-------------------------------------|---------------------------------------------|---------------------------------------------------------------|------------|----------------------------------------------------------------------------------------------------|
| Management Business Unit<br>Primary Lodger                                                                                        | USI Business Lint<br>US Primary Ledger Profit Co      | Legal Entity<br>Inter Busicess Unit | US1 Lagal Entity<br>US1 Businesa Unit       |                                                               |            |                                                                                                    |
| Seneral Lot, Senta Number, a                                                                                                    | nd Packing Unit Nem Sourcing Datale                   | Additional Information              |                                             |                                                               |            |                                                                                                    |
| General Information (                                                                                                    | Dill                                                  |                                     |                                             |                                                               |            |                                                                                                    |
| Item Definition Settings                                                                                                    |                                                       |                                     | Inventory Sett                              | ngs                                                           |            |                                                                                                    |
| <sup>6</sup> Hern Meeter Organization<br>Item Grouping Dehavior<br>Bern Definition Organization<br><sup>6</sup> Starting Revision | Operations<br>Definition Organization<br>Seetlik<br>A |                                     | * Schedule<br>Time Zone<br>Locethr Continui | Operations<br>(L/TC+00.00) Coordinated<br>his tocator control |            | Allow negative belances     Allow negative on-liand inersections     Use original receipt date     Round rearder spanity     Automatically cancel transfer order backarders     Use current liam cost |
| Additional Usages                                                                                                    |                                                       |                                     | Movement Raque                              | est                                                           |            |                                                                                                    |
|                                                                                                    | Organization is a manufacturing plane                 |                                     |                                             | Pick Sip Batch Sos                                            |            |                                                                                                    |
|                                                                                                    | Organization performs membrinance ad                  | witten                              | Replenishment Mov                           | venent Request Grouping                                       |            | . w                                                                                                    |
| Integrated System Type                                                                                                    | Grganzution represents a compact man                  | ullardor en                         |                                             |                                                               | Close move | y deixee picita when movement requests are canceled<br>ment request lines at pick confirmation                                                                                                    |
| Supplier                                                                                                    |                                                       |                                     |                                             |                                                               |            |                                                                                                    |
| Ruppiker Site                                                                                                    | · ·                                                   | ui curiomer                         |                                             |                                                               |            |                                                                                                    |
| Customer Name                                                                                                    |                                                       | and distances                       |                                             |                                                               |            |                                                                                                    |
| Account Number                                                                                                    |                                                       |                                     |                                             |                                                               |            |                                                                                                    |

## Inventory Location Setup

Delivery locations (store rooms) of Oracle Utilities Work and Asset Cloud Service should be mapped to the inventory locations of the inventory organization.

#### Inventory Locations data and setup for reference:

Check the column "ERP Value" (Inventory Cloud Organization Locations) in the table below which shows the number of locations defined against the organization (Seattle) with the organization code "001".

| WACS Value     | WACS Store Rooms  | ERP Value        | ERP Organization<br>Code |
|----------------|-------------------|------------------|--------------------------|
| 8085231>       | Central Storeroom | WACS_Seattle_MJ1 | 001                      |
| <071529520446> | QC Storeroom      | WACS_Seattle_MJ2 | 001                      |
| <226353575324> | North canton      | WACS_Seattle_MJ  | 001                      |
|                | Storeroom         |                  |                          |

#### Navigation: Manage Inventory Organization Locations

Search: Enter the code in the "Code" field in the Search window.

| Manag         | e Locations 0              |                                 |                           |                 |                   |       | -                               |
|---------------|----------------------------|---------------------------------|---------------------------|-----------------|-------------------|-------|---------------------------------|
| (direct)      |                            |                                 |                           |                 |                   | Advis | and Send Seath Activ Location - |
|               | - max                      |                                 |                           | Causing ;       |                   |       |                                 |
|               | - CHAR WACTS               |                                 |                           | - 114           |                   |       |                                 |
|               | terms dallow               | 7                               |                           | (1000 ) and     |                   |       |                                 |
| 1             | Available het              | ( #)                            | 100                       | Conduction and  | w. O              | 6     | 115.5.5.5                       |
| 1             |                            |                                 |                           |                 |                   |       | Sateth Awar. Save               |
| d Lawren Dav  | L.T.                       |                                 |                           |                 |                   |       |                                 |
| B. Panala and | -                          |                                 |                           |                 |                   |       |                                 |
| 10000         |                            |                                 |                           |                 |                   |       |                                 |
| View + Ft     | ente + Danie / Sale + 1    | P. Lucist Manage in Sprantchast |                           |                 |                   |       |                                 |
| Map Results   | None                       | Code                            | Se to Ce Address Line 1   | Cit Postal Code | Country           |       |                                 |
| 1.            | WACT Interconcentional INI | W44155_Perm_310512_984          | E. A. N. WHICH, MIT, LEW, | 5.9429          | strained Statesty |       |                                 |
| D.            | MACK Salaha Shi            | WACE_BOATTLE_M/                 | C. a. In Al-America       | 1.00494         | I a must been     |       |                                 |
|               | WALL Switcher, Mrd.        | UNICE_Building_M21              | E & A Mildenryulli        | 11 34017        | Arried Many       |       |                                 |
|               | WACS Servic Mult           | WWGR_REARE_M.D                  | D. & N. WWCK_Realth_      | 44 100000       | I want Place      |       |                                 |
|               | waters up provident All    | الفار كالتر فللبر فكبلام        | E & N PROBUBLECI          | H H4205         | United Materia    |       |                                 |

**Create**: Click + to create a new location. Enter the location address details and attach the required organization.

| Location WACS_Seattle_MJ - WACS_SEATTLE_MJ                                             |                                           |               |
|----------------------------------------------------------------------------------------|-------------------------------------------|---------------|
| * Basic Details                                                                        |                                           | date * Himney |
| Ministrie Mart Barn (1971)<br>Ministrie Keil Barn                                      | Lacation Set Common fail<br>Arthury Bases |               |
| A Lucatory Information                                                                 |                                           |               |
| Marker (NACE) (Austria (N)<br>Goder (NACE) (Austria (N)<br>Beargeans (NACE) (AUTO) (NA | italia antina<br>italian yogatzatos South |               |
| Allandment) Noro &<br>Lonaber(Lathale<br>Lonaber(Lathale                               | Connect West                              |               |
| # Ekster Detals                                                                        |                                           |               |
| + Main Address                                                                         |                                           |               |
| MS Additional                                                                          | Official Language                         |               |
| NO Americal<br>Address Tarris Marine, 21 80494                                         | brut                                      |               |
| Las Argene                                                                             | Geographic Hasserby                       |               |
| Tarva Janu                                                                             | Main Phone                                |               |
| (1999)(AD                                                                              | Ter                                       |               |
|                                                                                        | ITPut Phone                               |               |
| of Shipping Datasy                                                                     |                                           |               |
| Marcon Mar. Tou                                                                        | Bill-to Site 1991                         |               |
| Ship-to taxalian 103/23 Satella AU                                                     | Office Site Vet                           |               |
| Bacaling Sile You                                                                      | Designated Receiver                       |               |

## Descriptive Flex Field (DFF) Setup

Navigation: Manage Requisition Descriptive Flexfields

| = vision                                  | 9 | 2 | ÷ | P |       |
|-------------------------------------------|---|---|---|---|-------|
| Nanage Requisition Descriptive Flectality |   |   |   |   | Agent |
| atari - ver - 🖌 😒 tasis                   |   |   |   |   |       |
|                                           |   |   |   |   |       |
| Prov. and Control of Annalysis            |   |   |   |   |       |
|                                           |   |   |   |   |       |

1. Click **PO\_REQUISTION\_LINES** and edit it.

| = vision                                  |                   |                |                       |                       |          |                             |                 | 9 | n | ar . | • • | -    |
|-------------------------------------------|-------------------|----------------|-----------------------|-----------------------|----------|-----------------------------|-----------------|---|---|------|-----|------|
| Manage Requisition Desc<br>Search Results | riptve Fierfiekts | Ø              |                       |                       |          |                             |                 |   |   |      |     | Open |
|                                           | 1.700 2.00        |                | Boatry Product        |                       |          |                             |                 |   |   |      |     |      |
| Name                                      | 1424              | Mobile         | Reathed Code          | No. Description       | Darias . | Deployment Unite<br>Monange | Deployment Date |   |   |      |     |      |
| Reported and a second                     | bornterteren.     | bitterist fit. | YOR, RESULTION, LARSE | C the street services |          |                             | 19121-1112.Pm   |   |   |      |     |      |

2. Add the required columns and available mapping columns.

| Manage Requisition Descriptive Flore | fields ()                                                                  |                 |        |                       |                                             |                                  | Manage Containts             | Surger Sugarant Lands | Mer. | dare and Crose | Dente |
|--------------------------------------|----------------------------------------------------------------------------|-----------------|--------|-----------------------|---------------------------------------------|----------------------------------|------------------------------|-----------------------|------|----------------|-------|
| Rena<br>Franklik Care<br>Decemptor   | Reader (199<br>PCR, Magazinet, 2007<br>Star affed (1992) To Against<br>Rea |                 |        |                       | kogunat (kapatana)<br>Angelerana<br>Merikan | a<br>Set Serve N<br>Set Serve As | cuerien<br>cuerien Contral S |                       |      |                |       |
| Obtini Birgenerita                   |                                                                            |                 |        |                       |                                             |                                  |                              |                       |      |                |       |
| Anton • Terro • Terror • 🔶 🖉 💥       | in a back of the                                                           |                 |        |                       |                                             |                                  |                              |                       |      |                |       |
| "Separate here                       |                                                                            | Tel Value Set   | Entrol | Pranat                |                                             |                                  |                              |                       |      |                |       |
| * NO.25, NO.                         |                                                                            | A. Il Dances    | 19     | made #8 Aurow         |                                             |                                  |                              |                       |      |                |       |
| a esunuture                          |                                                                            | + Himmer        |        | (TOCK, PP( You and 1) |                                             |                                  |                              |                       |      |                |       |
| 9.042,91,46,0                        |                                                                            | 4. (C.10101010) | 12     | OCCUPILINE E          |                                             |                                  |                              |                       |      |                |       |
| Calendary Mattern 8                  |                                                                            |                 |        |                       |                                             |                                  |                              |                       |      |                |       |
| P. Work States Sugress States or     |                                                                            |                 |        |                       |                                             |                                  |                              |                       |      |                |       |
| Context Degment                      |                                                                            |                 |        |                       |                                             |                                  |                              |                       |      |                | 10    |
| 1 france                             | All the second second                                                      |                 |        |                       |                                             | 1 in the second                  |                              |                       |      |                |       |
| APCRASH                              |                                                                            |                 |        |                       | Tit Labor                                   |                                  |                              |                       |      |                |       |
| lighted both                         |                                                                            |                 |        |                       | Definition Profe Tank                       |                                  |                              |                       |      |                |       |
| Setect Type                          |                                                                            |                 |        |                       |                                             |                                  |                              |                       |      |                |       |
| Bartadore Wines                      |                                                                            |                 |        |                       | transmitter Hele Tanà                       |                                  |                              |                       |      |                |       |
| 100 m                                | Pagente .                                                                  |                 |        |                       |                                             |                                  |                              |                       |      |                |       |
| " Onume Type                         | coller w                                                                   |                 |        |                       |                                             |                                  |                              |                       |      |                |       |

|                       | Plasticker Research Construction                     | Plactment 7 mil                                                                                                    | · vie, lateration and |                                         |
|-----------------------|------------------------------------------------------|----------------------------------------------------------------------------------------------------|-----------------------|-----------------------------------------|
|                       | Table and the state                                  | Decision                                                                                                    | South In London       |                                         |
|                       | END HICK, PR. WAR                                    | 431700                                                                                                    |                       |                                         |
|                       | Attitute contribut                                   |                                                                                                    | 2 march               |                                         |
| Otturnin Adaptment    |                                                      |                                                                                                    |                       |                                         |
|                       | Data faire Chancelle                                 | Table Column                                                                                                    | ATTEM (D)             |                                         |
| Weithalters           |                                                      |                                                                                                    |                       | View Valuet Intil Director Values Intil |
|                       | * later for '30 Departure                            | Range Type                                                                                                    |                       |                                         |
|                       | New Initiation of Department of Landston in Landston |                                                                                                    | ( Press/ref           |                                         |
| yital Detail          |                                                      |                                                                                                    |                       |                                         |
|                       | Infant for                                           | Second to be a second to be a second |                       |                                         |
| Deproy Properties     |                                                      |                                                                                                    |                       |                                         |
|                       | Premat - South Withouter                             | Outcome way fair                                                                                                    |                       |                                         |
|                       | * Instantion / Antiber                               |                                                                                                    |                       |                                         |
|                       | Tradey Bas                                           | instruction way had                                                                                                    |                       |                                         |
|                       | States incare                                        |                                                                                                    |                       |                                         |
|                       | Diverses                                             |                                                                                                    |                       |                                         |
| Austress Intelligence |                                                      |                                                                                                    |                       |                                         |
|                       | C D Contract                                         | 011-014                                                                                                    |                       |                                         |

| Edit Segment ()      |                                                          |                       |                                       | . Nove Save and Chies Saviet    |
|----------------------|----------------------------------------------------------|-----------------------|---------------------------------------|---------------------------------|
| 4                    |                                                          |                       |                                       |                                 |
| ×                    | Tradition Name Comparison (1999-                         | Taufait Col           | <ul> <li>P06,8020010912408</li> </ul> |                                 |
|                      | "New manys, inc. a                                       | December              | WHICH PERSON IN THE PERSON NAMED      |                                 |
|                      | Line ment, PR, ADR, 10                                   |                       |                                       |                                 |
|                      | "ATTNESS CONTINUES                                       |                       | and Constant                          |                                 |
| Column Assignment    |                                                          |                       |                                       |                                 |
|                      | tion from Theorem                                        | Tanto Concern         | J#110.02103                           |                                 |
| Validation           |                                                          |                       |                                       | Were Value Set Create Vetor Set |
|                      | "washed bit framework.                                   | Hange Pare            |                                       |                                 |
|                      | bester bei (bany lipito) - yit (transfelie), ny yetteber |                       | Report                                |                                 |
| Initial Cletautt     |                                                          |                       |                                       |                                 |
|                      | Islant Igor w                                            | Tarvation lation      |                                       |                                 |
| Doumy Properties     |                                                          |                       |                                       |                                 |
|                      | "mout tochthing it                                       | Substitute range from |                                       |                                 |
|                      | "Doorse have in them                                     |                       |                                       |                                 |
|                      | Amount Mare 30                                           | contraction Heg. Terr |                                       |                                 |
|                      | Disating Property                                        |                       |                                       |                                 |
|                      | C frast inv                                              |                       |                                       |                                 |
| Buisiness Warfigerce |                                                          |                       |                                       |                                 |
|                      | W Distant                                                | 10 Later              |                                       |                                 |

|                       | Parameters have     | m Temperoon Loves              | Product                                                                                                    | AD- PTIPL/PETURICALLARIE               |
|-----------------------|---------------------|--------------------------------|----------------------------------------------------------------------------------------------------|----------------------------------------|
|                       | Ante-1              | 0.201.01.020                   | Description of the second second second second second second second second second second second second second s | <ul> <li>multiple (multiple</li> </ul> |
|                       | 2+00 1              | NCR.PR.LINE.D                  |                                                                                                    |                                        |
|                       | "AT 1844 - 1        | enforme .                      |                                                                                                    | 2 trated                               |
| Cisumn Assignment     |                     |                                |                                                                                                    |                                        |
|                       | Gant Type .         | Daria (Br                      | Table Corp.                                                                                                    | er -417686/TE1                         |
| rotation              |                     |                                |                                                                                                    | Weie Weier bet                         |
|                       | " time fiel (       | D Ourstien                     | · Frequencies                                                                                                   |                                        |
|                       | Intro the Deartytes | 10 Obariariten, etc reditation |                                                                                                    | Program                                |
| initial Oxfault       |                     |                                |                                                                                                    |                                        |
|                       | Andault Tare        |                                | Certonno, 10                                                                                                    | • •                                    |
| Display Properties    |                     |                                |                                                                                                    |                                        |
|                       | Contract of         | PRODUCT PROVIDENCE OF COMPANY  | Zoofcolitics/ Inspir                                                                                            |                                        |
|                       | "Display Tare 1     | letter -                       |                                                                                                    |                                        |
|                       | Date for            | - 20                           | Andrustral Index In                                                                                             | e                                      |
|                       | Dispany Inspire     |                                |                                                                                                    |                                        |
|                       |                     | Base of the                    |                                                                                                    |                                        |
| Business Intelligence |                     |                                |                                                                                                    |                                        |
|                       |                     | ( Contact                      |                                                                                                    |                                        |

Note that "WACS\_PR\_NUM" is maped to column "Attribute1" in this case. But it may not be possible to always map to the same attribute column. It depends on the existing setup.

Make sure the Column Name setup is same as mentioned in the table below. It has to match both Requisition and PO DFF setups.

We can also create Context Sensitive DFF, so DFF fields will be shown as per the context sensitive value.

In context sensitive DFF, additional DFF fields under the context value are created. When the user selects the context value in application , the DFF fields are shown in the application. Else, no DFF field is shown.

|                 | POR_F              | REQUISITION_LINES | DFF Setup Details |                 |
|-----------------|--------------------|-------------------|-------------------|-----------------|
| Column Name     | Data type          | Size              | Table column      | Prompt          |
| WACS_PR_NUM     | Character          | 30                | ATTRIBUTE1        | WACS PR Number  |
|                 |                    |                   |                   |                 |
|                 | V.S: 30 Characters |                   |                   |                 |
| WACS_PR_HDR_ID  | Character          | 30                | ATTRIBUTE2        | WACS PR Header  |
|                 |                    |                   |                   | ID              |
|                 | V.S: 30 Characters |                   |                   |                 |
| WACS_PR_LINE_ID | Character          | 30                | ATTRIBUTE3        | WACS PR Line ID |
|                 |                    |                   |                   |                 |
|                 | V.S: 30 Characters |                   |                   |                 |
|                 |                    |                   |                   |                 |

### **Business Rules**

The business rules are as follows:

- 1. All the Oracle Utilities Work and Asset Cloud Service requisition inventory items should be in sync with Oracle inventory cloud master/inventory organization.
- 2. All the Oracle Utilities Work and Asset Cloud Service Supplier and Supplier Sites are in sync with Oracle Fusion Procurement Cloud suppliers.
- 3. Unit of Measurement needs to be defined as per the Oracle Utilities Work and Asset Cloud Service requirement and mapped.

# **Chapter 3: PO Integration**

This section covers basic integration overview for PO integration. Oracle Fusion Procurement Cloud PO is the central repository of the PO records.

Oracle Procurement Fusion Cloud receives requisitions from Oracle Utilities Work and Asset Cloud Service and it is converted into PO. All the DFF details are setup at the requisition line are copied based on the Oracle Fusion Procurement Cloud copy DFF setup.

The PO details can be reviewed and submitted for approval. All the approved POs are interfaced to Oracle Utilities Work and Asset Cloud Service system through business event call in the Oracle Integration Cloud system.

The key attributes are captured in Oracle Fusion Procurement Cloud and synced to Oracle Utilities Work and Asset Cloud Service using the incremental upload.

• Incremental Upload

This seamless integration between Oracle Fusion Procurement Cloud and Oracle Utilities Work and Asset Cloud Service helps to have the same PO definition across both platforms.

## Design

### Incremental Upload

Incremental Upload will be PO data integration from Oracle Fusion Procurement Cloud to Oracle Utilities Work and Asset Cloud Service system, where all the PO data definitions are integrated to Oracle Utilities Work and Asset Cloud Service system through OIC using REST APIs.

Flow: Requisitions > PO > WACS

# Procurement Configuration for PO

This section focuses on integrating the data that comes as a part of the package and configuring them in the OIC environment for the integration to run successfully. Make sure to verify that the DFF copy profile setups are completed in Oracle Fusion Procurement Cloud for successful configuration.

### DFF Copy Profile Setup

**Navigation**: Manage Administrator Profile Values > Search with wild cards. Set the profiles values as per the values given in the table.

| Profile Name               | Value |
|----------------------------|-------|
| PO_COPY_REQ_DFF_TO_PO      | Yes   |
| PO_COPY_REQ_LINE_DFF_TO_PO | Yes   |

1. Set the value to "Yes" to the "PO\_COPY\_REQ\_DFF\_TO\_PO" profile.

| vision                                                                                     |                      |              |                              | _  |                | 1. 2. 1. 1 🖉 🛶 🗤                                                                                                    |
|--------------------------------------------------------------------------------------------|----------------------|--------------|------------------------------|----|----------------|----------------------------------------------------------------------------------------------------|
| Manage Administrator Profile Value<br>& Bearch - Profile Option<br>Profile Gale - Poscarma | 3                    | Application  |                              |    |                | [ Store] _ April and Elisar ] [ American                                                                                              |
| Fradia Disalar Nome<br>Centerry                                                            |                      | Mariaha      |                              | •  |                |                                                                                                    |
| Search Results<br># Search Results Profile Options<br>                                     |                      |              |                              |    |                | tanti finati                                                                                                    |
| Profile Option Code                                                                        | Frolia Display Name  | Application  | Muluis                       |    | Do End Dev     | Description                                                                                                    |
| ALLER AND AND A CONTRACTOR                                                                 | Ranged Sympose       | Perform .    | Convertenting (1998)         |    | 2              | Brance description furthering months from an experiment statistication for the person private processes are the shall be the          |
| #6,00PV,R82,408,0PF,70,F0                                                                  | Requiring South 2nd  | Parabastra . | Descise Proceeding 2 million |    |                | Scale accepte Architectule copy from a feasible basis to be arready by particular or the feader of an andreg a feer particular or the |
| P1_00P1_P01_E00_E00_E00_E00_E0                                                             | Repairier Une Deursp | Proteing     | Correction and American      |    | )#/            | from an entropy for her best to be repead from a consistent time to be consistent they pervise a visit time.                          |
| PO_COPY_HEQ_DFF_TO_PO Pr                                                                   | the Value            |              |                              |    |                |                                                                                                    |
| Actorn • Illes • 🕂 🗶 🛃 🗟 Defeel                                                            | k.                   |              |                              |    |                |                                                                                                    |
| *                                                                                          |                      |              |                              |    |                | 25                                                                                                    |
| *Profile Land Product Re-                                                                  | -                    | Upor N       |                              | 47 | Profile Waters | Ϋ́,                                                                                                    |
| -                                                                                          |                      |              |                              |    | 199            | · ·                                                                                                    |

2. Set the profile value to "Yes" to the "PO\_COPY\_REQ\_LINE\_DFF\_TO\_PO" profile.

| POUR NEODER                  | クレーマー (1995) (1995) (   | Fairbarry Director Contacting Diffice | *                   | A static pression Schwei Schle quart for a bigetter on by the set beyond pression over the |  |
|------------------------------|----------------------------------------------------------------------------------------------------|---------------------------------------|---------------------|--------------------------------------------------------------------------------------------|--|
| # PO_COPY_REQ_L<br>kms+ m+ + | NE_DEF_TO_PO Profile Values                                                                                                    |                                       |                     |                                                                                            |  |
| A                            |                                                                                                    |                                       |                     |                                                                                            |  |
| *Folle Level                 | Poldust Neter                                                                                                    | Gam Ratio                             | at 17 Profile Value |                                                                                            |  |
| 79                           | Decomposition of the second second se | Second Control Co                     | (b)                 | · · ·                                                                                      |  |

### Setup PO Lines DFF

Set up PO lines DFF to copy the value from Requisition Lines DFF.

Navigation: Manage Descriptive Flexfields > Search DFF

| = vision                  |                       |                  |                   |                           |                      | P                           | n +         | ۴    | ۶.  | STREWS.    |
|---------------------------|-----------------------|------------------|-------------------|---------------------------|----------------------|-----------------------------|-------------|------|-----|------------|
| Manage Descriptive Flext  | ields Ø               |                  |                   |                           |                      |                             |             |      |     | Dges       |
| # Search                  |                       |                  |                   |                           |                      |                             |             |      |     |            |
| Name Furthampfoling       | aneth .               | ¢                |                   |                           |                      |                             |             |      |     |            |
| Pleatield Gods (*0%)      |                       | ¢                |                   |                           |                      |                             |             |      | - 0 |            |
| Module                    | 1                     | •                |                   |                           |                      |                             |             |      |     | Annal Read |
| Search Results            | n                     | aan Tul Wee      | Deping Hasfield   |                           |                      |                             |             |      |     |            |
| Narra                     | Type                  | Module           | Fleefield Code    | En Description            | Deployment<br>Status | Deployment Error<br>Massage | Deployment  | Date |     |            |
| Partners Courses Takes    | Description Photon    | Conner Parts     | PO_DOCUMENT_TYPES | A light or same Hall red. | *                    |                             |             | ł.   |     |            |
| Pustaing Disarent Haden   | Descriptive Fielders  | Commissi Platifi | PO_HEADERS        | Arbicanent hepiter allo   | *                    |                             | 120218364   | AR.  |     |            |
| PurchasegOncurrentiumes   | Descriptive Piceberr  | Conner Purch     | POJUNES           | Aless of the constraint.  | -                    |                             | 120218-014  | lá.  |     |            |
| Partnerg Decareer Srywkaw | Decceptive Filestiert | Coreixen Parch   | PO_UNE_USCATIONS  | Purchase order less etc.  | +                    |                             | 10.1010 114 | ah!  |     |            |

- 4

1. Click **Purchasing Document Lines** and edit to add the DFF segments.

| = vision                                                                                                 |                  |         |                      |                           | CALIFORNIA (CALIFORNIA)              | C L M KAN                    |
|----------------------------------------------------------------------------------------------------|------------------|---------|----------------------|---------------------------|--------------------------------------|------------------------------|
| Edit Descriptive Flexifield: Purchasing Document Line                                                    | (D) as           |         |                      |                           | Manage Contexts Manage Ingrant Labor | + here governed Chine Conner |
| term. Exchange Incomentation                                                                             |                  |         |                      | Income Insention          |                                      |                              |
| Familyin Come - PD (1992)                                                                                |                  |         |                      | Authoritor                | Perdented                            |                              |
| Descriptions at the office observation<br>the global is described and<br>industries reperform the proper | and land         |         |                      |                           | Contrast Purchasing Follows          |                              |
| Global Begreents                                                                                         |                  |         |                      |                           |                                      |                              |
| 1001 • 201 • 7012 • + / X Store 2 0000                                                                   | il ma            |         |                      |                           |                                      |                              |
| "Sepadd? Neve                                                                                            | Tel Value Set    | Trailer | tranet               |                           |                                      |                              |
| 10 1000,PE.NM                                                                                            | A. Stillerates   | 1       | NVC170 Norther       |                           |                                      |                              |
| (i) Viot, M, KH, S                                                                                       | A. IN Distantion | 4       | HILLS PRY Healer, D. |                           |                                      |                              |
| 10. mol_m/m/20                                                                                           | A. M DIMENS      | 9       | INCOMENCE            |                           |                                      |                              |
| Extense Indexe B                                                                                         |                  |         |                      |                           |                                      |                              |
| 9 them build hepters incomes                                                                             |                  |         |                      |                           |                                      |                              |
| Contient Begroenti                                                                                       |                  |         |                      |                           |                                      |                              |
| " Printed " Served Prevent                                                                               |                  |         |                      |                           | or tradition                         |                              |
| d21.5cm                                                                                                  |                  |         |                      | W Land                    |                                      |                              |
| tame lost                                                                                                |                  |         |                      | definition have been loss |                                      |                              |
| Deput Yore -                                                                                             |                  |         |                      |                           |                                      |                              |
| Demotrative Name                                                                                         |                  |         |                      | instruction high had      |                                      |                              |
| Austral                                                                                                  |                  |         |                      |                           |                                      |                              |
| Timese free Territory of                                                                                 |                  |         |                      |                           |                                      |                              |

| = vision                              |                                                                                                    |              |               |                                                                                                    |                   |
|---------------------------------------|----------------------------------------------------------------------------------------------------|--------------|---------------|----------------------------------------------------------------------------------------------------|-------------------|
| Edit Descriptive Flexfield: Purchasin | ig Document Lines ⊘                                                                                  |              |               |                                                                                                    |                   |
| Name                                  | Purchasing Document Lines                                                                            |              |               |                                                                                                    |                   |
| Fiexfield Code                        | PO_LINES                                                                                             |              |               |                                                                                                    |                   |
| Description                           | A line of the document that specifies the goods or services ordered and details regarding the order. |              |               |                                                                                                    |                   |
| Actions • View • Format • + • ×       | III: Franze 🐨 Detach 🚽 Wrap                                                                          | T-14 - 5-1   | W.d., 5-1     | 5-44-4                                                                                                    | P                 |
| Sequence Name                         |                                                                                                    | Table Column | Value Set     | Enabled                                                                                                    | Prompt            |
| tó WACS_PR_NUM                        | $\leq \square$                                                                                       | ATTRIBUTE1   | 30 Characters | 4                                                                                                    | WACS PR Number    |
| 20 WACS_PR_HDR_ID                     | $\langle \square$                                                                                    | ATTRIBUTE2   | 30 Characters | ~                                                                                                    | WACS PR Header ID |
| 30 WACS_PR_UNE_ID                     | $\triangleleft$                                                                                      | ATTRIBUTE3   | 30 Characters | a de la construcción de la construcción de la const | WACS PR Line ID   |
| Columns Hidden 8                      |                                                                                                    |              |               |                                                                                                    |                   |

1

2. Click + to add and edit the existing added DFF segments.

WACS\_PR\_NUM

| segment ()            |                                                  |                            | See and the Dece |
|-----------------------|--------------------------------------------------|----------------------------|------------------|
|                       |                                                  |                            |                  |
|                       | Parelial Note: Partneing Sourcet (and            | Previous TO UNITS          |                  |
|                       | " Name : NACE, PL/AM                             | Instruction (HZL178 Konste |                  |
|                       | Color IRACE_PRO_MAM                              |                            |                  |
|                       | Without southum                                  | 2 tuner                    |                  |
| Cutumn Assignment     |                                                  |                            |                  |
|                       | Date Type - Une other                            | Table Column: ATTRIBUTE    |                  |
| Validation .          |                                                  |                            | Verwindow Nat    |
|                       | * Wale Ref. (8) Oceanters                        | • Kaup Type •              |                  |
|                       | takes Set Description . H Chambers, na catastice | - Fearing                  |                  |
| Indiai Detault        |                                                  |                            |                  |
|                       | (what type -                                     | Devailed More -            |                  |
| Deplay Properties     |                                                  |                            |                  |
|                       | Prompt 104CS Millionlast                         | Eduction (key from         |                  |
|                       | "Drivery fraint that then                        |                            |                  |
|                       | Trailsr Rev 20                                   | Internetities (Any Teat    |                  |
|                       | Dayler Health                                    |                            |                  |
|                       | C Real and                                       |                            |                  |
| Bustiess Intelligence |                                                  |                            |                  |
|                       | C Retrand                                        | Wine -                     |                  |

WACS\_PR\_HDR\_ID

| = vision          |                                              |                                                                                                    |    | 100 100 | 1 Mar 1998                        |
|-------------------|----------------------------------------------|----------------------------------------------------------------------------------------------------|----|---------|-----------------------------------|
| Edit Begment ()   |                                              |                                                                                                    |    | 9       | fare (an and there ( group        |
| -                 | Notate Anne Portnersy Description            | TaxAutions Fijinth                                                                                                    |    |         |                                   |
|                   | * Weller (1912), 74, 703, 72                 | Description (002279 losses th                                                                                                    |    |         |                                   |
|                   | 1.00 0001/4,405.0                            |                                                                                                    | ×. |         |                                   |
|                   | " and theme is an all which it               | 2 lines                                                                                                    |    |         |                                   |
| Column Assignment |                                              |                                                                                                    |    |         |                                   |
|                   | Designer (Designer)                          | Table Column - 477188/17[2]                                                                                                    |    |         |                                   |
| Walation .        |                                              |                                                                                                    |    |         | New Yolkin Mel. (Dealer Head, Sol |
|                   | " And for the Designed                       | The set of the set of the set of |    |         |                                   |
|                   | mana Sel Garriganos III (Security, 19 (1988) | C francisco                                                                                                    |    |         |                                   |
| white Detaut      |                                              |                                                                                                    |    |         |                                   |
|                   | datast bas                                   | tanyator take w                                                                                                    |    |         |                                   |
| Diquay Properties |                                              |                                                                                                    |    |         |                                   |
|                   | "Transfer (1972) 10 marker (1)               | Systems wide from                                                                                                    |    |         |                                   |
|                   | "Darker have been been as                    |                                                                                                    | ÷. |         |                                   |
|                   | trianise train 30                            | transation beau face                                                                                                    |    |         |                                   |
|                   | Bautes Progra                                |                                                                                                    |    |         |                                   |
|                   | C Restarts                                   |                                                                                                    |    |         |                                   |

### WACS\_PR\_LINE\_ID

| Section (D            |                                            |                                | G Box Benerations Canes            |
|-----------------------|--------------------------------------------|--------------------------------|------------------------------------|
| 4                     |                                            |                                |                                    |
|                       | Fashed New Parling Decared Units           | Teacher Code: TOLORS           |                                    |
|                       | " fame: Weigt (MI, 1985, G                 | Description (B)(CD 79) (or (B) |                                    |
|                       | 0.000 0.000/09(10.000/00                   |                                | 26                                 |
|                       | "All-have successed                        | of Dates                       |                                    |
| Cistume Assignment    |                                            |                                |                                    |
|                       | Fold Type:                                 | habe batanan attraventia       |                                    |
| (photos)              |                                            |                                | www.illinia.fbb Colore littles fbb |
|                       | " annue fair 100 Champione                 | W Negrine w                    |                                    |
| 5                     | weather features, of therefore as setting- | () Property                    |                                    |
| r/Sal Default         |                                            |                                |                                    |
|                       | Fjalault Typin w                           | fermion later at               |                                    |
| Display Properties    |                                            |                                |                                    |
|                       | Walst HACKING &                            | Extension (regulated           |                                    |
|                       | "there has been we                         |                                |                                    |
|                       | Thatks line 10                             | International Article Sector   |                                    |
|                       | Dispring Graphy                            |                                |                                    |
|                       | Tout and                                   |                                |                                    |
| Business Intelligence |                                            |                                |                                    |
|                       | III Instead                                | Window -                       |                                    |

# **Chapter 4: Inventory Receipts**

## Integration Overview

This section covers basic integration overview for Inventory receipts integration. Oracle Utilities Work and Asset Cloud Service receipts are interfaced to Oracle Fusion Procurement Cloud inventory system.

Oracle Utilities Work and Asset Cloud Service Inventory is the central repository of inventory records, like onhand balance, costing, etc. All the inventory transactions are maintained in the Oracle Utilities Work and Asset Cloud Service inventory.

The key attributes of receipts are captured in the Oracle Utilities Work and Asset Cloud Service system and interfaced to Oracle inventory and synced using incremental upload.

This seamless integration between Oracle Utilities Work and Asset Cloud Service and Oracle Fusion Procurement Cloud helps to have the same PO Receipts definition across both platforms.

## Design

### Incremental Upload

Incremental upload is the integration of inventory receipts from Oracle Utilities Work and Asset Cloud Service system to Oracle cloud inventory, where all the receipts data definitions are integrated to Oracle inventory through Oracle Integration Cloud using REST APIs.

Flow: Receipts (WACS) > Receipts (Oracle Inventory)

# Procurement Configuration for Receipts

This section focuses on integrating the data that come as a part of the package and configuring them in the Oracle Integration Cloud environment for the integration to run successfully. Make sure that the following steps are completed in Oracle Fusion Procurement Cloud system for successful configuration.

### **Receipts DFF Setup**

Navigation: Manage Receiving Descriptive Flexfields > Receipt Transaction

| = vision             |                         |           |                                    |                         |                      |                            |                                                                                                    | 9 | <b>m</b> | 18 | P |     | - 1993   |
|----------------------|-------------------------|-----------|------------------------------------|-------------------------|----------------------|----------------------------|----------------------------------------------------------------------------------------------------|---|----------|----|---|-----|----------|
| lanage Receiving Co  | acatphyse Filesfields   | 0         |                                    |                         |                      |                            |                                                                                                    |   |          |    |   |     | Dyne     |
| # Bearch             |                         |           |                                    |                         |                      |                            |                                                                                                    |   |          |    |   |     |          |
| Maree                |                         |           |                                    |                         |                      |                            |                                                                                                    |   |          |    |   |     |          |
| Product Lines.       |                         |           |                                    |                         |                      |                            |                                                                                                    |   |          |    |   |     |          |
| Module .             |                         | 1990      |                                    |                         |                      |                            |                                                                                                    |   |          |    |   | 4   | ,        |
|                      | 2                       |           |                                    |                         |                      |                            |                                                                                                    |   |          |    |   | (As | ach Real |
| earch Personal       | Ð                       |           |                                    |                         |                      |                            |                                                                                                    |   |          |    |   |     |          |
| alan • tas • farst • | × 1 20                  | <b>in</b> | Stooling Headland                  |                         |                      |                            |                                                                                                    |   |          |    |   |     |          |
| News                 | Type                    | Marinie   | Planfait Com                       | Res Description         | Dephiquenti<br>Natur | Deployment Orme<br>Mensege | Deployment Date                                                                                                    |   |          |    |   |     |          |
| Frank Transmiss      | Description (Aprilla)   | (minima)  | erc,minection                      | The second second       |                      |                            | 55214/ben <                                                                                                    |   |          |    |   |     |          |
| family beauties      | Designation in the last | Apress i  | and dominant and the second second | Tank in sugar ten-      | . *                  |                            | Address of the local states of the local state |   |          |    |   |     |          |
| Print Los            | Description Frankett    |           | 902,00990/13483                    | Transfer manufacture    | 14                   | 100                        | construction and                                                                                                    |   |          |    |   |     |          |
|                      |                         |           |                                    |                         |                      |                            |                                                                                                    |   |          |    |   |     |          |
| family traine        | Decipies Factory        | 1         | 8/2_3emetri_elabore                | Early for twenty hadden | *                    | 123                        | 100010-0046                                                                                                    |   |          |    |   |     |          |

1. Click Receipt Transaction and add the new segments.

| <b>Descriptive Fleetiekt</b> , Receipt Transaction (2)  | 1              |                         |                      | Menega Cantern Menega Segment Laterty | fee Several Close Cares |
|---------------------------------------------------------|----------------|-------------------------|----------------------|---------------------------------------|-------------------------|
| Rome Record Torrison<br>Number Come With J With Concern | -              |                         | Reports Reports      |                                       |                         |
| Dasprogeliese Taulie for swepping                       |                |                         | Real Comm            |                                       |                         |
| Stobal Segmenta                                         |                |                         |                      |                                       |                         |
| 1000 • Ver • Tank • + # 20 ((1000 - 20))                | and the first  |                         |                      |                                       |                         |
| " frequently Name                                       | Tel Volum Ser  | Feature Prompt          |                      |                                       |                         |
| p 10/2/20_04_0                                          | a Schwales     | 4 (000)/1000/0          |                      |                                       |                         |
| a menjerijanju                                          | A. IN CAMARINE | 2 Inicit Assess Line (2 |                      |                                       |                         |
| Columna (Marrison 2)                                    |                |                         |                      |                                       |                         |
| B. New Second Property Concessor                        |                |                         |                      |                                       |                         |
| Contact Segment                                         |                |                         |                      |                                       |                         |
| "Freed, canadiane                                       |                |                         | D D-series           | C                                     |                         |
| 820 Basine                                              |                |                         | Ph Lamon             |                                       |                         |
| Virus fut                                               |                |                         | Definition King Task |                                       |                         |
| Chelwell Topro                                          | *              |                         |                      | 4                                     |                         |
| Passed                                                  |                |                         | Improving this Test  |                                       |                         |
| " Chiefes Torie That Res                                |                |                         |                      | 1                                     |                         |

2. Add the new segments - WACS\_PO\_LINE\_ID and WACS\_RCPT\_LINE\_ID.

| Segment ()            |                                                                                                    |                        |                                     | G yes Teampon Com                 |
|-----------------------|----------------------------------------------------------------------------------------------------|------------------------|-------------------------------------|-----------------------------------|
| 4                     | Variation Assoc Association                                                                                                    |                        | Financial Code: 1624, Thempsothered |                                   |
|                       | 7 Marcol (1922) (1932) (1932) |                        | Heatphan Precipion III              |                                   |
|                       | "Althere outstand                                                                                                    |                        | 😪 (subset                           |                                   |
| Column Austgement     |                                                                                                    |                        |                                     |                                   |
|                       | Data Type - Disaster                                                                                                    |                        | Telli Jubein (27158)/101            |                                   |
| Validation            |                                                                                                    |                        | 127.00                              | time taken (at ) Cropic below Set |
|                       | " Weat Not 10-Distalized                                                                                                    | •                      | Marian Pysie                        |                                   |
|                       | While All Tamonyment 10 Teaching on californi                                                                                                    |                        | - Advanted                          |                                   |
| Initial Dettaul       |                                                                                                    |                        |                                     |                                   |
|                       | Salari See                                                                                                    |                        |                                     |                                   |
| Orastay Properture    |                                                                                                    |                        |                                     |                                   |
|                       | * Prenat: 100/017010460                                                                                                    | $\langle \neg \rangle$ | Industry Free Test                  |                                   |
|                       | " make the "tellor or                                                                                                    |                        |                                     |                                   |
|                       | States for                                                                                                    |                        | manufact they first                 |                                   |
|                       | Disartar (bigget)                                                                                                    |                        |                                     |                                   |
|                       | [] Patiety                                                                                                    |                        |                                     |                                   |
| Quartess Intelligence |                                                                                                    |                        |                                     |                                   |
|                       | C III France                                                                                                    |                        | Window -                            |                                   |

| Segment ()                |                                           |                                     | Bare gars and Chine Care           |
|---------------------------|-------------------------------------------|-------------------------------------|------------------------------------|
| 4                         | Finder New Arith County                   | Hashed Land. MCN (2010) 1991        |                                    |
|                           | These Conception and a second second      | Republic AVC2 Result (re-0)         |                                    |
|                           | " diff famous a second part over          | Sector Sector                       |                                    |
| Column Assegment          |                                           |                                     |                                    |
| and the production of the | Tom Type: Uthersday                       | Samilar Coloured Set Million Public |                                    |
| Makepattory               |                                           |                                     | 'Here listen bet   Create Value it |
|                           | - Indiana Autor - 100 Charlow Street      | Arrise face                         |                                    |
|                           | lated by (receptor 10 Constant or another | - August                            |                                    |
| Initial Detailal          |                                           |                                     |                                    |
|                           | Indust Type -                             |                                     |                                    |
| Disputy Properties        |                                           |                                     |                                    |
|                           | " An annual of the second state of the    | Contractions (main free)            |                                    |
|                           | "many feet fields                         | (a)                                 |                                    |
|                           | Department of                             | Instruction image limits            |                                    |
|                           | Engine Impre                              |                                     |                                    |
|                           | C Asset and                               |                                     |                                    |
| Bustone bradigérce        | 2                                         |                                     |                                    |
|                           | - in tradeat                              | Brand (1)                           |                                    |

3. Note that "WACS\_PO\_LINE\_ID" mapped to column "Attribute2" in this case. It may not be possible to always map to the same attribute column. It depends on the existing setup.

| Receipt Transaction DFF Setup Details |                     |      |              |                         |  |  |  |
|---------------------------------------|---------------------|------|--------------|-------------------------|--|--|--|
| Column Name                           | Data type           | Size | Table column | Prompt                  |  |  |  |
| WACS_PO_LINE_ID                       | Character           | 30   | ATTRIBUTE2   | WACS PO Line ID         |  |  |  |
| WACS_RCPT_LINE_ID                     | V.S : 30 Characters | 30   | ATTRIBUTE3   | WACS Receipt Line<br>ID |  |  |  |